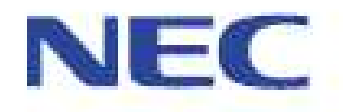

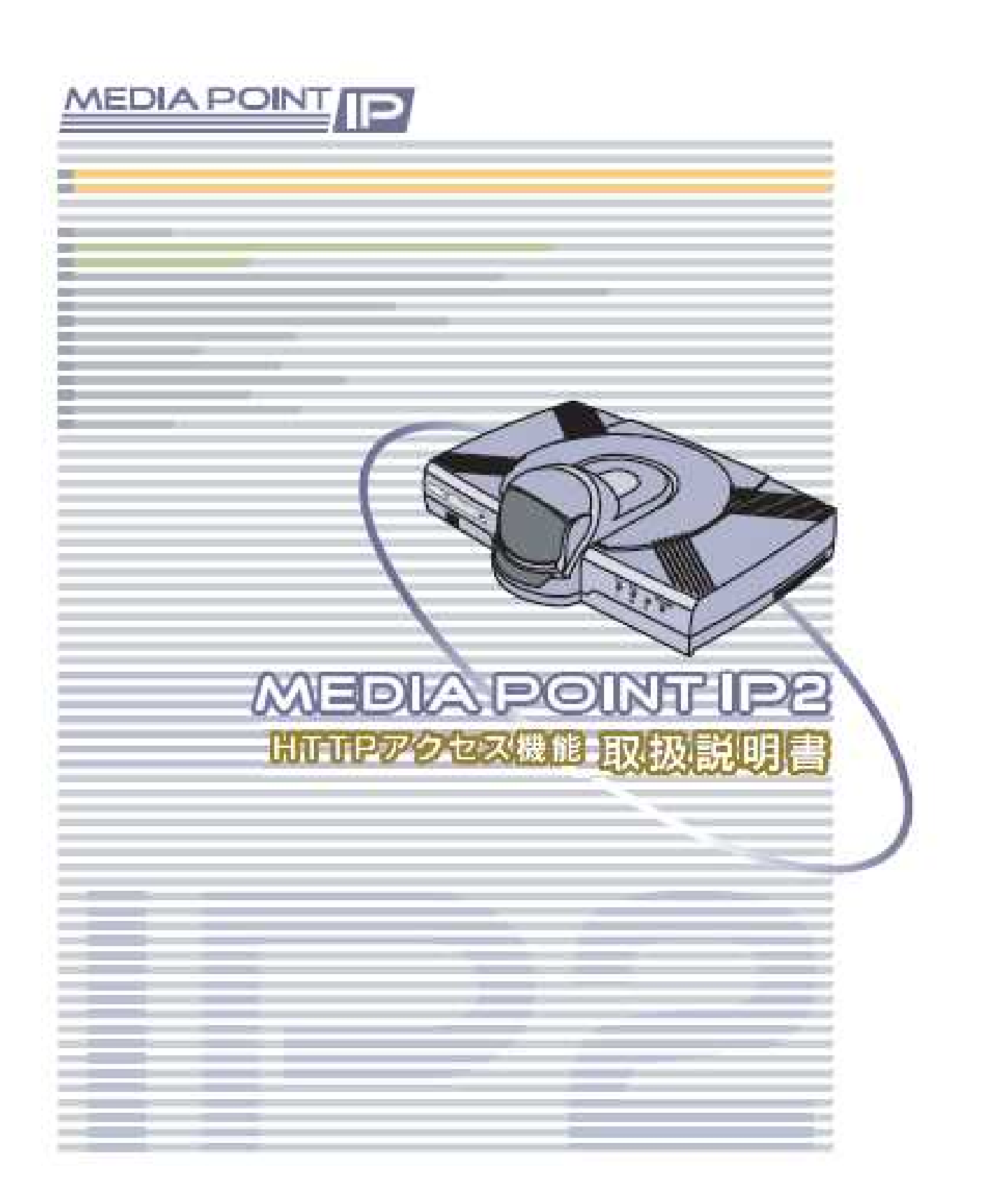

# 商標・知的財産権について

NEC、NECロゴは日本電気株式会社の登録商標です。

Microsoft、Windows、InternetExplorerは米国Microsoft Corporationの米国およびその他の国における登録商標または商標です。

# はじめに

MediaPointIP2上で動作するHTTPアクセス機能の操作方法について、説明します。 HTTPアクセス機能では、PCのWebブラウザ(Internet Explorer)から、MediaPointIP2の設定情報の確認、変更を行うことができます。

Internet Explorerは、バージョン6.0以上を推奨します。

# HTTP アクセス機能の設定

HTTPアクセス機能は、本体の「HTTPアクセス」設定がONであるとき、動作可能となります。

# HTTP アクセス機能の確認方法

リモコンより以下の操作により、HTTPアクセス機能の設定を確認します。

[メニュー]ボタンを押し、[メインメニュー] を表示します。

[環境設定]アイコンを選択します。

[詳細設定]アイコンを選択します。

[3.データ関連設定]を選択します。

[HTTPアクセス]を選び、[ON]になっている ことを確認します

| ▶ 1. H. 281ボート (LSD)<br>2. 独自制御ボート (MLP)<br>3. シリアルボート<br>速度<br>パリティ<br>4. LANコンゾール<br>5. HTTPサーバー | :< 1.2Kbps><br>:< 4.0Kbps><br>:< 9.6Kbps><br>:<8bit None><br>:<0FF> | > |
|----------------------------------------------------------------------------------------------------|---------------------------------------------------------------------|---|
|                                                                                                    | 11 m 1 m                                                            |   |

# ログイン方法

Г

Webブラウザのアドレス欄に、装置本体のIPアドレスを入力し、ログイン画面にて装置のシリアルナンバー とパスワードを入力することでログインできます。

٦

#### PCからWebブラウザを起動します。

WebブラウザはInternetExplorer6.0以上を推奨します。

## Webプラウザのアドレスパーに装置本体のIP アドレスを入力します。

[http://xxx.xxx.xxx/]を入力します。 (xxx.xxx.xxx.xxxは装置のIPアドレス)

| Language Japarese 💡 |  |
|---------------------|--|
| Password            |  |
| LOGIN               |  |

アクセスできると、ログイン画面が表示され ます。 ログイン画面にて、「Serial No」と「Password」 を入力します。

SerialNo は装置底面のシールに記載してありま す(取扱説明書参照)。

Passwordは環境設定にてパスワードを設定した場合に入力してください。 ログインできると[設定メニュー]画面が表示されます

ログイン後、一定時間操作をしないとタイムアウトします。その場合は再度ログインしてください。

# 環境設定

## ネットワーク設定

| IPネットワーク | IPネットワーク設定が表示されます。                 |
|----------|------------------------------------|
|          | UPnPやエコーサーバに関する設定を行います。設定後、再起動が必要  |
|          | です。                                |
|          | ToSフィールドなど、IP通信時のオプション設定を行います。設定後、 |
|          | 再起動が必要です。                          |
| 通信モード    | 通信モードの設定を行います。                     |
| 最大通信速度   | 最大通信速度最大通信速度を設定します。                |
| H.323    | ゲートキーパなどH.323に関する設定を行います。          |
| SIP      | SIPサーバに関する設定を行います。                 |

IP ネットワーク

IPネットワーク設定が表示されます。

IPネットワークに設定されている内容をご確認ください。

|           | IP ネットワークの設定情報です。 |  |
|-----------|-------------------|--|
| PPPoE 機能  | 使用しない             |  |
| DHOP 機能   | 使用しない             |  |
| アプドレス     | 10.52.109.93      |  |
| ネットマスク    | 255.255.255.0     |  |
| ゲートウェイ    | 10.52.109.254     |  |
| プライマリ DNS | 0.0.0.0           |  |
| セカンダリ DNS | 0.0.0             |  |
|           |                   |  |

### IP マスカレード

IPマスカレード (NAPT) 関連の設定を行います。設定後、再起動を行ってください。

• UPnP

UPnP(Universal Plug and Play)に対応している ルータに接続する場合は「使用する」を選択し ます。 通常は変更しないでお使いください。

・エコーサーバ

弊社エコーサーバを使用したアドレス解決を行 います。

・通信時解決

端末間でアドレス解決を行います。 (弊社独自機能)

| IP | オ | フ | ゚シ | Ξ | ン |
|----|---|---|----|---|---|
|----|---|---|----|---|---|

IPオプション関連の設定を行います。設定後、再起動を行ってください。

・TOSフィールド

IP通信を行う際の優先度を設定します。 設定した場合は、送信するパケットのIPヘッダ のTOSフィールドにセットします。

・ネットワークロス対策
 安定した通信を行うための設定を行います。

#### -自動帯域制御

ADSLなどの帯域保証のないベストエフォート型 のネットワークを使用した場合、通信中の画像 データや音声データが紛失(パケットロス)す ることがあります。

パケットロスの発生するネットワークで安定し た通通信を確保するために、通信する帯域をネ ットワークの状況に応じて、自動的に可変させ る機能です。

#### -誤り訂正機能

データの紛失や誤りを検出時、そのデータを再 送することなく、転送データに付加したチェッ クサム(冗長データ)を用いて復元し、安定し た通信を提供する機能です。 パケットロスが頻発する環境の場合には、自動

帯域制御を選択してください。

| IPj<br>ISTES | 新信時のオブション設定を行います。<br>変更する場合は、「設定」オタンを押して下さい。<br>責任:出荷時設定 |
|--------------|----------------------------------------------------------|
| T0877-Bř     |                                                          |
| ネットワークロス対策   |                                                          |
|              | 設定                                                       |
|              |                                                          |
|              |                                                          |

| JPnP                                          | 使用しない   |      |
|-----------------------------------------------|---------|------|
| <ul> <li>ニューサーバを使用す<br/>IPアドレス/URL</li> </ul> | 3       | (40) |
| 通信時解決                                         | 使用しない   |      |
|                                               | ( 8 Z ) |      |

## 通信モード

通信モードを設定します。

#### ・通信モード

本装置では、複数のプロトコルをサポートして います。 ご使用になる環境に合わせてプロトコル種別を 選択します。

| 12           | 通信で「「ひんのとお」」であって、<br>記念を変更する場合は、「設定」ポタンを押して下さい。<br>現在・1070年8月27日 |  |
|--------------|------------------------------------------------------------------|--|
| 117-0-1-1-1- | <b>时任-</b> ①初钟期发走                                                |  |
| (信モード        | ISON+IP(H 323)                                                   |  |
|              | (設定)                                                             |  |
|              |                                                                  |  |
|              |                                                                  |  |
|              |                                                                  |  |
|              |                                                                  |  |
|              |                                                                  |  |

## 最大通信速度

最大通信速度を設定します。

#### ・IP最大通信速度

IP回線にて接続する最大速度を設定します。 ご使用になるネットワーク環境にあわせて、通 信速度を設定しします。

#### ・ISDN最大通信速度

「64Kbps」、「2x64Kbps」から設定します。

| 調定在        | 2、1981日18年4年の42年1月1日第9。<br>変更する場合は、「設定」示約2を押して下さい。<br>書色:出荷時間定 |
|------------|----------------------------------------------------------------|
| ISDN最大通信速度 | 2:64Kbps 💌                                                     |
| P最大通信速度    | 1920Kbps 💌                                                     |
|            | [ 設 定 ]                                                        |

#### I SDN

ISDNに関する設定を行います。設定する情報に関しては、システム管理者の方にご確認ください。

#### 自室ISDN番号

本機を接続するISDN回線の電話番号を登録しま す。

#### ・番号通知

発信時にこちらの番号を「通知する」、「通知 しない」、または「契約に従う」を設定します。

| ISDNに関する設定を行います。<br>設定を変更する場合は【設定】おりた押して下たい。<br>責色:出荷時設定<br>ISDN番号の登録 |
|-----------------------------------------------------------------------|
| ISDN番号の登録<br>Diati                                                    |
| Dialt                                                                 |
| (29)                                                                  |
| Dial2 (29)                                                            |
| <b>警号通知</b> / 通知する 🖌                                                  |
| (設定)                                                                  |
| av æ                                                                  |

H.323

H.323に関する設定を行います。設定する情報に関しては、システム管理者の方にご確認ください。

・ゲートキーパ

ゲートキーパを使用することで、IPアドレスの 発信ではなく、電話番号での接続が可能です。 ご使用される場合は、「ゲートキーパを使用す る」をチェックし、ゲートキーパのアドレスと H.323名(ID)の情報を設定してください。

設定する情報に関しては、システム管理者の方 に確認してください。

#### ・IP電話番号

ゲートキーパを使用して電話番号で通信を行う ための電話番号を登録します。 設定する情報に関しては、システム管理者の方 に確認してください。

| 0) |
|----|
| 2) |
|    |
|    |
|    |
|    |

#### SIP

SIPに関する設定を行います。設定する情報に関しては、システム管理者の方にご確認ください。

#### ・SIPサーバ

SIPサーバを使用することで、IPアドレスの発信 ではなく電話番号での接続が可能です。 ご使用される場合は、SIPサーバのアドレスを登 録し、アカウント(ユーザID)・パスワードが 必要であれば、入力します。 設定する情報に関しては、システム管理者の方 に確認してください。

#### ・IP電話番号

SIPサーバを使用して電話番号で通信を行うた めの電話番号を登録します。 設定する情報に関しては、システム管理者の方 に確認してください。

SIP-URI
 SIPサーバのドメイン情報を「IP電話番号@ドメイン」の形式で登録します。
 設定する情報に関しては、システム管理者の方に確認してください。

| BEt:               | SIP(C)<br>E更するお | 日する設立<br>総合は、EBB<br>青色:出荷 | 1を行い<br>約1未52%<br>時間定 | ます。<br>押して下さい | \+   |      |
|--------------------|-----------------|---------------------------|-----------------------|---------------|------|------|
| □SIPサーバを使用する       | ğ               |                           |                       |               |      |      |
| SIPサーバアドレス         |                 |                           |                       |               |      | (40) |
| アカウント              | 1               |                           |                       |               | (32) |      |
| パスワード              | [               |                           |                       |               | (32) |      |
| P電話番号<br>(SP摺鏡町のみ) | Ľ               |                           |                       |               | (32) |      |
| SIP-URI            | Ľ               |                           |                       |               |      | (40) |
|                    | 6               | 19                        | 定                     | 1             |      |      |

注意:SIP プロトコルによる通信を行う際は、以下の設定をご確認ください。 ・ 通信モード設定を「IP(SIP)」に設定してください。

・ 通話したい相手先が H.323 プロトコルを使用していると、接続できません。接続の際には、相手 先が設定しているプロトコルを確認してください。

# 詳細設定

各種詳細設定を行います。

| ビデオ関連   | 映像に関する設定を行います。                       |
|---------|--------------------------------------|
| オーディオ関連 | 音声に関する設定を行います。                       |
| データ関連   | データ通信に関する設定を行います。                    |
| 通信関連    | 通信に関する設定を行います。                       |
| AMU設定   | Advanced Microphone Unitに関する設定を行います。 |
| フリチポイント | 内蔵MCUオプションをお買い上げいただくことで、表示されるメニューです。 |
|         | 多地点会議に関する設定を行います。                    |

#### ビデオ関連

ビデオ関連の設定を行います。

- ・**画像符号化モード** 優先して使用する画像コーデックを設定します。
- ・画質モード
   「画質優先」、「標準」、「動き優先」から選 択します。
- ・パケットロス補償
   パケット損失が発生した場合に発生する画像の
   エラーまたは動かなくなる(フリーズ)の現象
   を軽減します。
- ・送信画への情報挿入 送信する画像に自室名称を表示するか否かを設 定します。
- ・「ビデオ入力機器」
   「接続」または「未接続」を設定します。
- ・「ビデオ入力選択」

   [カメラ1]、[カメラ2]、[書画]、[VTR]
   ボタンを押したときに表示するビデオ入力を設定します。
- ・「**外部カメラ接続先」** 「外部VIDEO」または「S-VIDEO」から選択します。
- ・「外部カメラ種別」 「PST-CAM」となっていることを確認します。

| 設定を           | ビデオ関連の設定<br>変更する場合は、「約5<br>春色:出荷 | たたいます。<br>目れりと押して下ざい。<br>再設定 |
|---------------|----------------------------------|------------------------------|
| 画像符号化モード      | H264優先                           | ×                            |
| <b>両</b> 携モード | 標準                               | 8                            |
| パケットロス補償      | ON                               | *                            |
| 送信面への情報挿入     | OFF                              | M                            |
| ビデオ入力機器       | 根級                               | ×                            |
| ビデオ入力選択       | and the second                   |                              |
| カメラ1          | 内蔵カメラ                            | ~                            |
| カメラ2          | 外部VIDEO                          | ~                            |
| 書画            | S-VIDEO                          | ~                            |
| VTR           | S-VIDEO                          | ~                            |
| 外部カメラ接続先      | #BIVIDEO                         | *                            |
| 外部为メラ種別       | PST-CAM                          | w.                           |

#### オーディオ関連

オーディオ関連の設定を行います。

・音声符号化モード 優先して使用する音声コーデックを設定します。

#### ・音声遅延

画像と音声データでは、若干画像の方が音声よ りも遅延します。この遅延時間を補正するか否 かを設定します。

#### ・パケットロス補償

パケット損失が発生した場合に発生する音声の 歪み、または聞こえなくなる現象を軽減します。

#### ・VTR接続

「AUDIO」にVTRの音声信号を接続する場合、「ON」 に設定します。

#### ・通信開始時マイク設定

通信開始時、相手側に発言がもれないようにす る機能です。

| す<br>日本19  | ーディオ関連の<br>変更する場合は、【き<br>責色:出 | 設定を行います。<br>8定1ポジンを押して下さい。<br>商時設定 |
|------------|-------------------------------|------------------------------------|
| 音声符号化モード   | G.722                         | M                                  |
| 8##C       | OFF                           | <u>.</u>                           |
| パケットロス補償   | ON                            | <u></u>                            |
| VTR接続      | OFF                           | 2                                  |
| 通話開始時マイクオン | OFF                           | 9                                  |

## データ関連

データ関連の設定を行います。

#### ・遠隔カメラ制御

通信中に相手先のカメラを制御するか否かを設 定します。

#### ・独自制御

弊社独自の制御機能をするか否かを設定します。 相手先がMediaPointシリーズまたはVisuaLink シリーズで、漢字地点名表示を行う場合は設定 します。

## ・シリアルポート接続

シリアルポートを使用した機能の設定を行いま す。

| - デ<br>設定を                    | ータ通信関連の思<br>変更する場合は、[語)<br>春色:出荷 | と定を行います。<br>目示9ンを担して下さい。<br>専股足 |  |
|-------------------------------|----------------------------------|---------------------------------|--|
| H 281(LSD)                    | 1.2%bps                          | N.                              |  |
| 制御术~~卜(MLP)                   | 4.0Kbps                          | 19                              |  |
| シリアルボート旅続<br>〇 別御             |                                  |                                 |  |
| 速度                            | 0.6khpa                          | 2                               |  |
| データノパリティ                      | Shirt None                       |                                 |  |
| <b>◎カメ</b> ラ                  |                                  |                                 |  |
| 〇データ転送                        |                                  |                                 |  |
| 速度                            | dil Antos                        | 34                              |  |
| データ/パリティ                      | ( bbit None                      | 2                               |  |
| ◎データ転送(TO20                   | 00万强)                            |                                 |  |
| 100 C 100 C 100 C 100 C 100 C | 2-2014                           | BUT I                           |  |

#### 通信関連

通信関連の設定を行います。

#### ・着信モード

相手から着信の際の動作を設定します。 手動:リモコン操作で着信します。 自動:装置が自動的に着信します。 選択:短縮ダイヤルに登録している相手先のみ 自動で着信します。 拒否:全ての着信を拒否します

#### ・自動着信音

自動着信するまでの着信音の鳴動回数を指定し ます。

#### ・着信音量

着信音量を設定します。

# 着信音種別 着信音の種類を選択します。

・発信禁止条件

発信条件を登録することで、不正な接続を禁止 します。

#### ・短縮ダイヤル登録 短縮ダイヤル登録の制限を設定します。

#### ・発信禁止番号

発信を禁止したいダイヤル番号の先頭を登録す ることで、直接ダイヤルの制限を行います。

#### ・外部センサー機能

「OFF」、「ON発信 / OFF切断」、「ON発信」、 「OFF切断」、「マイク検出」を設定します。

| 設定      | 通信関連の設定的<br>を変更する場合は、[設定<br>青色:出荷時 | 行います。<br>ポタンを押して下さい<br>歴定 | х. |
|---------|------------------------------------|---------------------------|----|
| 信モード    | 季動                                 | ×                         |    |
| 動着信音    | OFF                                |                           |    |
| 信音量     | [ <b>中</b>                         | 2                         |    |
| 信音種別    | 著信音1                               |                           |    |
| 信禁止条件   | 無制酸                                | ¥                         |    |
| 諸ダイヤル受益 | [\$9a]                             | ×                         |    |
| 信禁止番号   | (5)                                | (5)                       |    |
| 部センサ機能  | OFF                                | ×                         |    |

#### AMU 設定

AMU設定を行います。

#### ・ABF機能

ABF (Adaptive Beam Forming)は、話者方向を 推定し、背景ノイズを抑制するとともに発話レ ベルを最適化する機能です。ビームフォーミン グ機能の効果を設定します。

#### ・AES機能

室内のエコーやノイズに合わせて、適応動作す るエコーサプレッサ機能の効果を設定します。

#### ・送信レベル[dB]

接続するAMUのマイクレベルを設定します。 ご使用になる環境に合わせて設定をしてください。

| Advan<br>1812 | ced Microphone<br>た空更する場合は、[<br>青色:出 | a Unitの設定を行いま<br>設定1 #52を押して下さい。<br>:荷時設定 | \$.    |
|---------------|--------------------------------------|-------------------------------------------|--------|
| 《注意》說定意       | 更初にスピーカポリュー                          | よの問題を行った上で変更も                             | UTTEN. |
| ABF設定         | 橋線                                   |                                           |        |
| AES設定         | 後軍                                   | *                                         |        |
| 送信レベル[dB]     | -6                                   |                                           |        |
|               | 12                                   | 定                                         |        |

注意:音量調整を行う場合は、リモコンで設定してください。

#### マルチポイント

内蔵MCUオプションをお買い上げいただいた場合のみマルチポイントの設定が表示されます。

## ・会議モード

画像符号化モード/表示モードで表示されます。 使用する端末に対応したモードを選択してくだ さい。

#### ・通信速度

多地点会議時の通信帯域を選択してください。

| 4     | マルチボイントの設定を行います。<br>設定を変更する場合は、「設定」おりた神して下さい。<br>青色:出荷時設定<br>注意)通信モードが+022設定時にのみ有効になります | *<br>5. |
|-------|-----------------------------------------------------------------------------------------|---------|
| 会議モード | CFF 💌                                                                                   |         |
| 通信速度  | 384Kbps 💌                                                                               |         |
|       | ( Q Z                                                                                   |         |

注意:内蔵MCUオプション機能が動作する端末では、通信速度 x 地点数の通信帯域が必要となります。

# システム設定

各種システムに関する設定を行います。

| 自室名称の登録  | 相手先に表示される自室の名前を登録します。     |
|----------|---------------------------|
| 日付と時刻の設定 | テレビに表示する時刻を設定します。         |
| 表示設定     | テレビ画面にPIPや時刻を表示するかを設定します。 |
| 起動設定     | 起動時動作の設定をします。             |

#### 自室名称の登録

#### ・自室名称

自室名称を入力することで、相手先の装置が MediaPointシリーズ、VisuaLinkシリーズの場合 に自室の名前を相手先に表示できます。

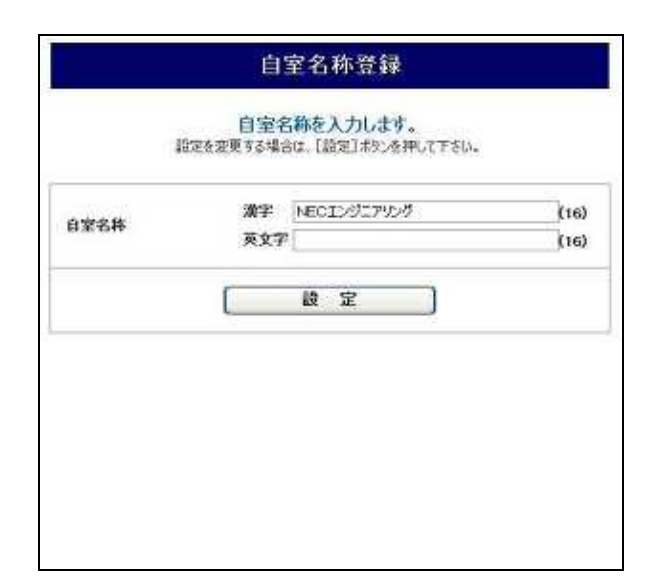

#### 日付と時刻の設定

#### ・日付と時刻の設定

装置の日付と時刻を設定します。 [PCの時刻]ボタンを押すことで、接続してい るPCの時間と同期できます。

| 日付と時刻の設定を行います。<br>宅を変更する場合は、「設定」おうンを押して下さい。 |
|---------------------------------------------|
|                                             |
| 2009 年 04 月 151 日 15 時 22 分 PC29時刻          |
| R T                                         |
| 2009 \$F (04 )F  15  B 15  B 22 } PO()#551  |

## 起動設定

・自動スタンバイ

設定した時間、操作を行わないと自動的にスタ ンバイモードになるように設定します。

・起動音

装置起動時の起動音を鳴らすかどうかを設定します。

・キー操作音

リモコン操作時のキー操作音を鳴らすかどうか を設定します。

| 識       | 起動設定(<br>25空更する場合は、[]<br>青色:出 | と行います。<br>急速3ボタンを押して下さい。<br>常時設定 |  |
|---------|-------------------------------|----------------------------------|--|
| 自動スタンパイ | 7 分                           | ×                                |  |
| 起動音     | (#/)                          | <b></b>                          |  |
| キー操作音   | 80                            | M                                |  |
|         | ( 12                          | 定                                |  |

# 管理者設定

| バージョンアップ | Webブラウザからバージョンアップを行います。 |
|----------|-------------------------|
| 短縮ダイヤル登録 | 短縮ダイヤルの登録やリスト抽出を行います。   |

## バージョンアップ

ファームウェア最新版配布先のIPアドレスを入 力し[バージョンアップ開始]をクリックしま す。

バージョンアップは画面の指示に従ってください。

バージョンアップ後、本体は自動的に再起動さ れますので、設定を行う場合は再度ログインし てください。

| 接続先サーバルアドレス:                                   | (xxx xxx xxx)                                |
|------------------------------------------------|----------------------------------------------|
| 《 操作する前に、この                                    | 確認ください »                                     |
| <ul> <li>【パージョンアップ】ボ<br/>キャンセルはできませ</li> </ul> | タンを押下するとダウンロードを開始します。<br>んのでご注意ください。         |
| ・ [パージョンアップ]ポ                                  | タン押下執は、 <mark>状態が表示されるまでしば</mark> らくお待ちください。 |
|                                                | パージョンアップ開始                                   |
|                                                |                                              |

#### 短縮ダイヤル登録

短縮ダイヤルを001~300まで登録できます。 それぞれの項目を入力し、登録します。 登録しておくことで、相手先地点を一覧から選択 し、接続することができます。

|     | 1             | 登録する短編5   | itana | 番号を選択して下さい。               |       |
|-----|---------------|-----------|-------|---------------------------|-------|
| - 1 | 0 - 20        | - 30 - 40 | - 50  | - 60   - 70   - 80   - 90 | - 100 |
| Ĵ   | 相手先名称<br>(全角) |           |       | (16)                      |       |
| 001 | ダイヤル<br>(半角)  |           |       |                           | 10 H  |
|     | 目縁インタ<br>フェース | P         | 9     |                           |       |
|     | 通信速度          | 64 Klaps  | 2     |                           | 1     |
| 002 | 相千先名称<br>(全角) |           |       | (16)                      |       |
|     | ダイヤル<br>(平角)  |           |       | (60)                      | 2 11  |
|     | 回線インタ<br>フェース | P         |       |                           |       |
|     | 通信速度          | 64 Kbps   | ¥     |                           |       |
| 003 | 相手先名将<br>(全角) |           |       | (16)                      | 1     |
|     | タイヤル<br>(半角)  |           |       | (60)                      | 1 12  |
|     | 目縁インターフェース    | P         |       |                           |       |
|     | 通信速度          | 64 Kbps   | ~     |                           |       |

# メンテナンス

### 装置情報

装置情報を参照できます。

- ・シリアル番号
- ・MACアドレス
   装置固有の番号となります。
   故障時のアフターサービスや問い合わせ時に必要となります。
- ・ハードウェアバージョン
- ・ソフトウェアバージョン
   バージョンアップを行う際、最新のバージョン
   か確認してください。また、バージョンアップ
   を行った後、確認することができます。
- Microphone Unit
   AMUのバージョン情報などが表示されます。
- ・**自室ISDN番号** 設定されているISDN番号が表示されます。
- ・自室IPアドレス 設定されているIPアドレスが表示されます。
- ・自室IP電話番号

設定されているIP電話番号が表示されます。

| 装置情報を表示します。     |                      |  |  |  |
|-----------------|----------------------|--|--|--|
|                 |                      |  |  |  |
| масрғия         | 00004C******         |  |  |  |
| ハードウェアパージョン     | 02.06                |  |  |  |
| ソフトウェアパージョン     | UXX XX XX XX         |  |  |  |
| Microphone Unit | 1:<br>2:<br>3:<br>4: |  |  |  |
| 自室 ISON 番号      |                      |  |  |  |
| 自室 IP アドレス      | (P) 10.52.109.93     |  |  |  |
| 白室 叱 電話番号       |                      |  |  |  |